#### FIREHOUSE USER MANUAL Incident Module

# **Entering Special Study Codes for EMS Calls**

#### 1. Starting the Process

| I NFIRS I | ncident Re    | port - 06-0005    | 5018-000                |           |              |        |                   |                      |                      |             |          |
|-----------|---------------|-------------------|-------------------------|-----------|--------------|--------|-------------------|----------------------|----------------------|-------------|----------|
| FDID      | Alan          | m Date            | Alarm Time              | Inc       | ident Numb   | er Ex  | posure            | Station              | Occup                | ancy ID     |          |
| 27211     | 11/           | /19/2006          | 09:10:00                | 06        | -0005018     |        | 000 🛖             | 1                    | CALD                 | 0705        |          |
| Basic U   | nits & Persor | nnel Besponse     | Property & Inv          | volvement | Additional F | eports | Incident <u>N</u> | arrative             | her                  |             |          |
| Req'd     | Compl         |                   |                         |           |              |        |                   |                      | G                    | nu from EMS | Benort   |
|           | _             | 1                 | Report                  | Authoriz  | ations       |        |                   | сору політсяно порок |                      |             |          |
|           |               | <u> </u>          | <u>j</u> ser rields     |           | Туре         | Name   |                   |                      | Rank                 | Assignment  | <u> </u> |
|           |               | Attac <u>h</u> m  | ents & Signature        | s         |              |        |                   |                      |                      |             |          |
|           |               | Sp                | ecial Studies           |           |              |        |                   |                      |                      |             |          |
|           |               | Reco              | ord <u>L</u> ock Status |           | -            |        |                   |                      |                      |             |          |
|           |               | Record <u>N</u>   | 1odification Histo      | ory       | •            |        |                   |                      |                      |             |          |
|           |               | <u>S</u> tate Imp | port/Export Histo       | ry        |              |        | Ado               | f                    | Edit                 | [           | )elețe   |
|           |               | Lin               | ked In <u>v</u> oice    |           |              |        | Display           | Report Com           | pletion S <u>t</u> a | tus         |          |
| 14 4      | • •           |                   | New d                   | 실 Browse  |              | Save   | ×                 | Delete               | 🖨 Prin               | t (         | O Cancel |

When entering an incident report for any facility that has a **311 Occupancy code (24 hour care nursing homes, four or more persons)**, the special studies button will become a required field. The **Special Studies** button is located on the **Other** tab on the NFIRS module screen.

Click on the **Special Studies** button to start the process.

#### 2. Special Studies Screen

| Study ID | ?     | Description | Value |   |
|----------|-------|-------------|-------|---|
|          |       |             |       | _ |
|          |       |             |       |   |
|          |       |             |       |   |
|          | - I : |             | 1     |   |

When you click on the **Special Studies** button the screen to the left will open up.

#### FIREHOUSE USER MANUAL Incident Module

Click on the **Red** + sign to access the lookup table.

| tud | es          |        |        | ×                       |
|-----|-------------|--------|--------|-------------------------|
| ?   | Description |        | Value  | <u></u> +               |
|     | 7           |        |        |                         |
|     |             |        |        | -                       |
|     | 5           |        |        |                         |
|     |             |        |        | -                       |
|     |             |        |        | 1                       |
|     |             |        |        | <b>V</b>                |
|     |             | Save   | Car    | ncel                    |
|     | 2           | tudies | tudies | Value    ?  Description |

After you click on the **Red +** sign, a 3-dot box will appear in the screen.

Click on the 3-dot box to open the **Special Studies** lookup table.

# FIREHOUSE USER MANUAL

## **Incident Module**

## 3. Lookup – Special Studies Types

| ode         | Description                               |                             | Find         |
|-------------|-------------------------------------------|-----------------------------|--------------|
| 01          | Test Special Study                        | _                           | <u>L</u> aid |
| 10          | No Personnel Available to Respond         |                             |              |
|             | Extended Care Facilities/Nursing Homes    |                             | New          |
| EA02        | Normal Conditions                         |                             |              |
| CEA03       | Incident Generated by Indaequate Stanling |                             | Edit         |
| 1000        | modern denorated by madequate Equipment   | -                           |              |
|             |                                           |                             | Delete       |
|             |                                           |                             | Delete       |
|             |                                           |                             |              |
|             |                                           |                             | Merge        |
|             |                                           |                             |              |
|             |                                           |                             | Groups       |
|             |                                           | -                           |              |
|             |                                           |                             |              |
|             |                                           |                             |              |
|             |                                           |                             |              |
|             |                                           |                             |              |
|             |                                           |                             |              |
| Show Hidden | Codes                                     | Default Sort by Description |              |
|             |                                           |                             |              |
|             |                                           |                             |              |
|             |                                           |                             | 0K.          |
|             |                                           |                             |              |
|             |                                           |                             | Coursel      |

Open the group **CARE – Extended Care Facilities/Nursing Homes** where there is a list of special study codes that can be chosen from.

To select a code, either double click on the code or highlight the code and click on the **OK** button.

#### 4. Completing the Entry Process

| Study ID | 2 | Description                               | Value | *     |
|----------|---|-------------------------------------------|-------|-------|
| FA02     |   | Incident Generated by Indaequate Staffing |       |       |
|          |   |                                           |       |       |
|          |   |                                           |       | -     |
|          |   |                                           |       | -     |
|          |   |                                           |       |       |
|          |   | Sava                                      | 1 .   | ancel |

After selecting your **Special Study** codes, you will be brought back to the **Special Studies** entry screen.

| INFIRS I              | ncident Re    | port - 06-0005018-000                       |                                |                          |               |                     |                     |  |  |
|-----------------------|---------------|---------------------------------------------|--------------------------------|--------------------------|---------------|---------------------|---------------------|--|--|
| FDID                  | Alam          | n Date Alarm Time I                         | cident Number Exposure Station |                          |               | Occupancy ID        |                     |  |  |
| ]2/211                | <u> </u>      |                                             |                                |                          | <u> </u>      |                     |                     |  |  |
| <u>Basic</u> <u>U</u> | nits & Person | nel <u>R</u> esponse Property & Involvement | Additional R                   | eports Incident <u>N</u> | Varrative Oth | er                  |                     |  |  |
| Req'd                 | Compl         |                                             |                                |                          |               |                     | opy from EMS Report |  |  |
|                       |               | User Fields                                 | Report                         | Authorizations           |               |                     | Deut Assimum        |  |  |
|                       |               |                                             | - Type                         | IName                    |               | nank                | Assignment          |  |  |
|                       |               | Attachments & Signatures                    |                                |                          |               |                     |                     |  |  |
|                       |               | [                                           |                                |                          |               |                     |                     |  |  |
|                       |               | Special Studies                             |                                |                          |               |                     |                     |  |  |
|                       |               | Record Lock Status                          |                                |                          |               |                     |                     |  |  |
|                       |               | Record Modification History                 |                                |                          | 1             |                     | <u> </u>            |  |  |
|                       |               | State Import/Export History                 |                                | Ad                       | d             | Edit                | Deleţe              |  |  |
|                       |               | Linked Invoice                              |                                | Displa                   | y Report Comp | letion S <u>t</u> a | tus                 |  |  |
|                       |               | New 🚱 Browse                                |                                | Save 🗙                   | Delete        | 🎒 Prin              | it 🔗 Cancel         |  |  |

To continue entering your incident report, click the **Save** button and you will be brought back to the main NFIRS report.

Last updated on January 8, 2011